## Chrome:

Falls Sie Chrome auf Ihrem Smartphone benutzen, erscheint nach erstmaligem Login ein Pop-Up "Zum Startbildschirm hinzufügen", damit lässt sich die App der HTBB 2023 bequem auf Ihrem Homescreen speichern und Sie können die App wie herkömmliche Apps benutzen.

Sollte dieses Pop-Up nicht erscheinen, tippen Sie oben rechts auf die "Drei Punkte" (ggf. drei Striche). Dort müsste eine Schaltfläche "App installieren" oder "Zum Startbildschirm hinzufügen" erscheinen.

## Safari:

Im Safari-Browser ist das Vorgehen ähnlich. Dort finden Sie oben rechts im Browser neben der URL-Eingabe ein Symbol mit einem Rechteck und einem Pfeil nach oben ("Teilen"). Sobald Sie auf diesen Button klicken, erscheint ein Unterpunkt "Zum Home-Bildschirm". Anschließend befindet sich die App auf Ihrem Homescreen und Sie können die App wie andere herkömmliche Apps benutzen.

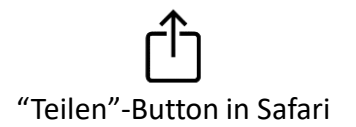

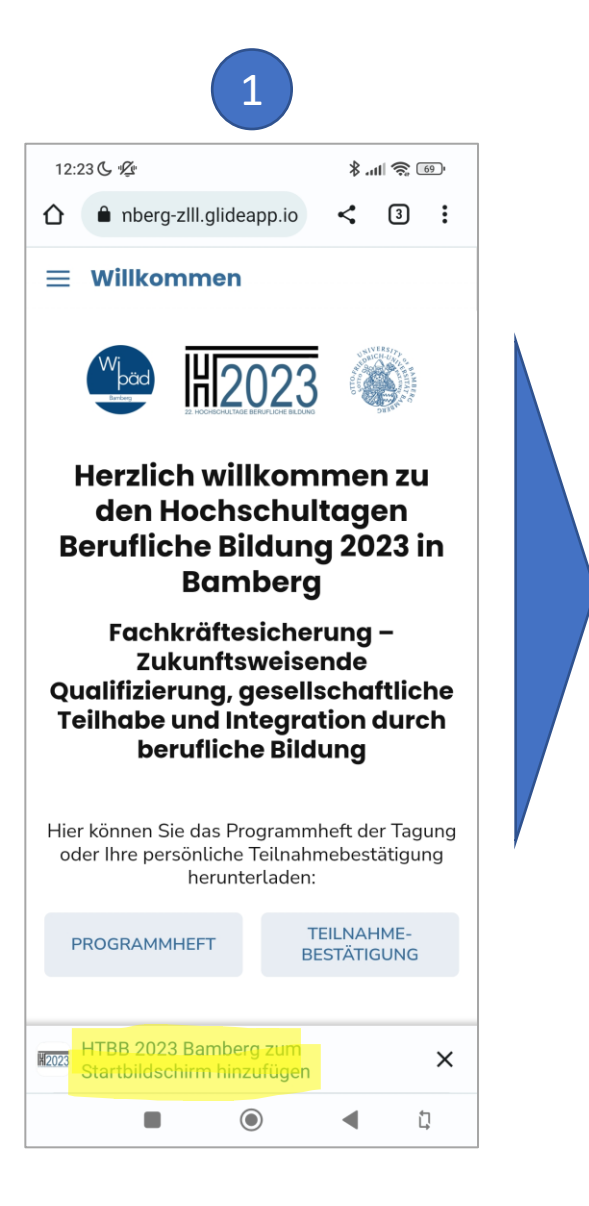

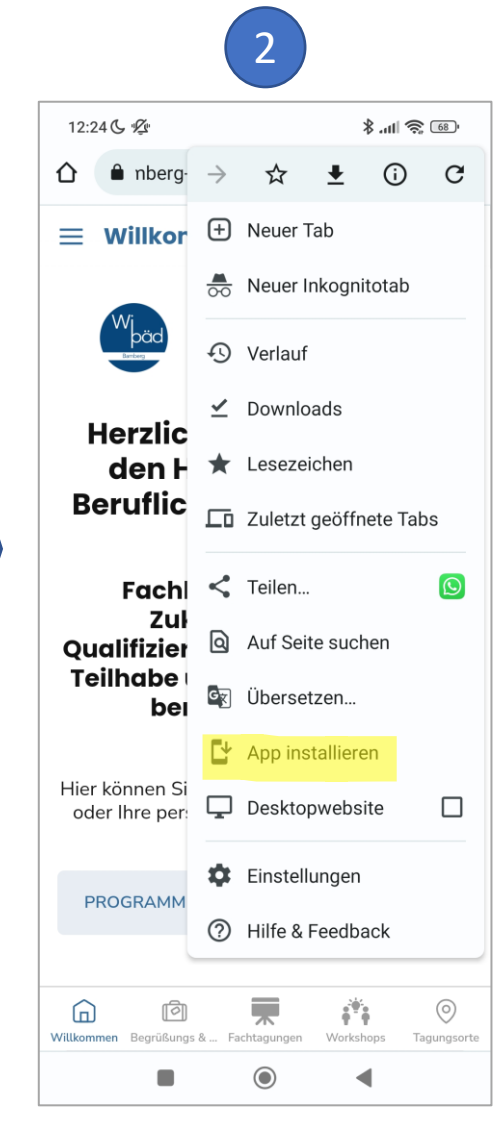